#### Handleiding: bestaand artikel aan ander vak koppelen

|                                       | MATE | IX M             | lanage    |             |              |                     |                 |                    |                    | /                | []          |     | -   | It_henny   | ( \ IscarNLo          | admin<br>Iemo61 y6.1       | 0    | Ð              | – & ×                   |
|---------------------------------------|------|------------------|-----------|-------------|--------------|---------------------|-----------------|--------------------|--------------------|------------------|-------------|-----|-----|------------|-----------------------|----------------------------|------|----------------|-------------------------|
|                                       | z    | oek arti         | kel       | ×           |              |                     |                 |                    |                    |                  |             |     |     |            |                       |                            |      |                | ~                       |
| Analyser                              |      | > dc             | gt        | × Q 🖨       | × 💼 🛧        | × 4 ×               | Rij 4/4         |                    | » ← →              | \$               | ų           | ĝ   | ۳   |            | 7                     |                            |      |                |                         |
| Q                                     |      | Artike<br>sleute | Categorie | Groep       | Artikel code | Artikel omschrijvir | ng              | Extra artikel code | Artikel sleutel: / | Artikel<br>55400 | code:<br>32 |     |     |            | Artikel on<br>DCGT 11 | nschrijving:<br>IT301-AS I | C20  | Artike<br>Verb | I type:<br>ruik artikel |
| ZUEKEIT                               | _    | 9                | Wisselpl  | Draaien wis | 5594967      | DCGT 070202-AS      | IC520           | R=0,2              | Algemeen           | Ē                |             | *   |     |            |                       |                            |      |                |                         |
| -                                     | 2    | 2                | Wisselpl  | Draaien wis | 5540006      | DCGT 11T308-AS      | IC20            | R=0,8              | Technisch          | Ē                |             |     |     |            |                       |                            |      | Laatste        |                         |
| Eavorieten                            | 2    | 3                | Wisselpl  | Draaien wis | 5540001      | DCGT 11T304-AS      | IC20            | R=0,4              |                    | Ka               | ast coo     | de  |     | Vak code   |                       | Op voorraa                 | ad   | afname         | Cat                     |
| ravoneten                             |      | 86               | Wisselpl  | Draaien wis | 5540032      | DCGT 11T301-AS      | IC20            | R=0,1              | Leveranciers morm  | 01               |             |     |     | 01-02-04-0 | 08                    | 16,00                      |      | 28-1-2011      | 30                      |
|                                       |      |                  |           |             |              |                     |                 |                    | Toegevoegde velde  |                  |             |     |     |            |                       |                            |      |                |                         |
| Hoofdmenu                             |      |                  |           |             |              |                     |                 |                    | Voorraad beheer    |                  |             |     |     |            |                       |                            |      |                |                         |
|                                       |      |                  |           |             |              |                     |                 |                    | Locaties           |                  |             |     |     |            |                       |                            |      |                |                         |
| • • • • • • • • • • • • • • • • • • • |      |                  |           |             |              |                     |                 |                    | Markenille         |                  |             |     |     |            |                       |                            |      |                |                         |
| Bewerkingen                           | 1    |                  |           |             |              |                     |                 |                    | Verbruik           |                  |             |     |     |            |                       |                            |      |                |                         |
|                                       |      |                  |           |             |              |                     |                 |                    | Transacties        |                  |             |     |     |            |                       |                            |      |                |                         |
| Orders                                |      | V                | oorbe     | eeld ar     | tikel        |                     |                 |                    |                    |                  |             |     |     |            |                       |                            |      |                |                         |
| ~                                     |      | A                | rtikel    | opene       | en dm        | v dubbe             | el klik c       | op de re           | egel               |                  |             |     |     |            |                       |                            |      |                |                         |
| Rapporten                             |      | G                | a na      | ar tabł     | olad "L      | ocaties             | S"              |                    |                    |                  |             |     |     |            |                       |                            |      |                |                         |
|                                       |      |                  |           |             |              |                     |                 |                    |                    |                  |             |     |     |            |                       |                            |      |                |                         |
| Systeem tabe                          | el - |                  | :         |             |              |                     |                 |                    |                    |                  |             |     |     |            |                       |                            |      |                |                         |
| 3/                                    |      | D                | it art    | KEI WII     | ien we       | e naar e            | een an          | der vak            | vernulz            | en               | ۱.          |     |     |            |                       |                            |      |                |                         |
| ~~~                                   |      | 1                | ot on     | l om d      | o hos        | obact               | voorra          | ad hoh             | oor agaa           |                  | an          | e t |     | aabo       | bude                  | n                          |      |                |                         |
| Gereedschapp                          | en   |                  | st op     | · on u      | 0 003        | laanue              | voona           | au ben             | cer yeye           | 200              | 511         | 51  | C I | Jent       | Juue                  |                            |      |                |                         |
| Administratie                         | F    | m                | oete      | n we e      | rvoor        | zorgen              | dat er          | consta             | nt 'n vak          | < a              | ar          | ۱h  | et  | artil      | kel v                 | verbo                      | onde | en bl          | ijft.                   |
| , within our diffe                    |      | D                | eze j     | orocec      | lure ka      | an via N            | <i>l</i> lanage | e of via           | Touch g            | ed               | laa         | an  | wc  | orde       | n.                    |                            |      |                |                         |

|                               | MATRIX Manage                                                                                                    | _admin<br>It_henny\lscarNLdemo61.v6.1 ⑦ 🕀 —  ×                                                          |
|-------------------------------|----------------------------------------------------------------------------------------------------|----------------------------------------------------------------------------------------------------|
|                               | Zoek artikel × Site overzicht ×                                                                                                    | ~                                                                                                    |
| Zoeken                        | E ScarNLdemo-A<br>E- IscarNLdemo-B<br>E- IscarNLdemo2<br>I a a a a a a a a a a a a a a a a a a a                                                  |                                                                                                    |
| <b>†</b><br>Favorieten        | Lade - 2<br>Lade - 3<br>Lade - 4<br>Lade - 5                                                                                                    |                                                                                                    |
| Hoofdmenu                     |                                                                                                    |                                                                                                    |
| Bewerkinger                   |                                                                                                    |                                                                                                    |
| Orders                        | Algemeen Voorraad beheer Opmerkingen Artikel code:                                                                                                |                                                                                                    |
| Rapporten                     | Artikel omschrijving:                                                                                                    |                                                                                                    |
| Systeem tabe                  | Voorraad/ capaciteit: Voorraad/ capaciteit toestaan<br>Vak type: 50C Serie<br>Vak is gebruikt Speciaal<br>Vak is herbewerkt<br>Vak in consignatie | a naar Site overzicht en selecteer het vak<br>at je aan dit artikel wil gaan verbinden                  |
| Gereedschapp<br>Administratie | Locatie Kast Vak Koppel alle artikel<br>los K<br>S<br>D                                                                                           | ies "Hoofd menu<br>ies "Site overzicht"<br>electeer het vak dat je wil verbinden<br>aarna klik op "vak" |

|                        | /ATRIX Manage                        |                                                                  |                         |                                 |                                      |                                                          |                                                                   |                              | _henny \ lscarNLde                              | admin<br>emo61-y6.1 | 2 8                | - & × |
|------------------------|--------------------------------------|------------------------------------------------------------------|-------------------------|---------------------------------|--------------------------------------|----------------------------------------------------------|-------------------------------------------------------------------|------------------------------|-------------------------------------------------|---------------------|--------------------|-------|
|                        | Zoek artikel                         | × Site overzicht                                                 | × V                     | akken overzicht<br>3-04-02-02   | ×                                    |                                                          |                                                                   |                              |                                                 |                     |                    | ~     |
| Analyser               | ¢ 🖁 🖁                                | <b>1</b>                                                         |                         |                                 |                                      |                                                          |                                                                   |                              |                                                 |                     |                    |       |
| <b>Q</b><br>Zoeken     | Vak sleutel V<br>982 0<br>Algemeen   | ak code<br>13-04-02-02<br>Status: Actief                         | Kast cod                |                                 | Artikel code                         |                                                          | Artikel omschrijving                                              |                              |                                                 |                     |                    |       |
| <b>†</b><br>Favorieten | Voorraad beheer<br>Toegevoegde velde | Standaard afneem a<br>Prijs afname:                              | antal: 1                |                                 | Afnemen ieder                        | gewenst aantal                                           | Verwijder artikel als voorraad N<br>Vak voorraad beheer           | UL is.                       |                                                 |                     |                    |       |
| Hoofdmenu              | Verbruik<br>Transacties              | Capaciteit:                                                      | 1                       |                                 | ] Niet afnemen<br>Over capaciteit to | estaan                                                   | Niet bestellen                                                    |                              |                                                 |                     |                    |       |
| Bewerkingen            | Orders<br>Vak units                  | Artikelen in vak:<br>Aantal in gebruik:<br>Laatste controle datu | um: Zoek                | Orde<br>Aan                     | er aantal:<br>tal in herslijpinger   | n:                                                       | Ontwerp:                                                          |                              |                                                 |                     | ×                  |       |
| Orders                 | Machagingen                          | Opmerkingen:                                                     |                         | CGT 11                          | × Q s                                | electeer Rij 5                                           | 17                                                                |                              |                                                 |                     |                    | *     |
| orders                 |                                      | Gecreëerd door: a                                                | Artikel<br>dmii sleutel | Artikel<br>code                 | Aantal<br>leveranciers               | Artikel type                                             | Artikel omschrijving                                              | Hoofd<br>leverancier         | Groep                                           | Afname prijs        | Barcode            |       |
| Rapporten              |                                      | Creëer datum: 1                                                  | 22<br>2-1-:<br>23       | 5540006<br>5540001              | 1                                    | Verbruik artikel<br>Verbruik artikel                     | DCGT 11T308-AS IC20<br>DCGT 11T304-AS IC20                        | ISCAR Nederl<br>ISCAR Nederl | Draaien wisse<br>Draaien wisse                  | 5,7000<br>5,7000    | 0554000<br>BC0554. |       |
|                        |                                      |                                                                  | 24<br>25                | 45438850<br>45438850            | 1<br>1                               | Verbruik artikel<br>Verbruik artikel                     | DCGT 11T302TN-NS530<br>DCGT 11T304TN-NS530                        | TUNGALOY<br>TUNGALOY         | Draaien wisse<br>Draaien wisse                  | 10,2000<br>10,7600  | BC4543.<br>BC4543. |       |
| Systeem tabel          |                                      |                                                                  | 286<br>429<br>430       | 5540032<br>45438850<br>45438850 | 0                                    | Verbruik artikel<br>Verbruik artikel<br>Verbruik artikel | DCGT 11T301-AS IC20<br>DCGT 11T302TN-NS530<br>DCGT 11T304TN-NS530 | ISCAR Nederl                 | Draaien wisse<br>Draaien wisse<br>Draaien wisse | 5,7000              | BC0554.            |       |
| Gereedschappen         |                                      |                                                                  | 100                     | .0100000                        | •                                    | , or prairy and top                                      | 555. HIOMAN 10000                                                 |                              | Pration mode                                    | 1                   |                    |       |
| Administratie          |                                      |                                                                  | Dr                      | uk op                           | " "                                  | ' om he                                                  | t juiste artik                                                    | el te sel                    | ecterer                                         | ۱                   |                    |       |
|                        |                                      |                                                                  | Zc                      | oek ar                          | tikel, a                             | rtikel s                                                 | electeren en                                                      | druk op                      | select                                          | teren               |                    |       |

|               | MATRIX Manage     |                        |                                  |                                            |           |                                       | 7/ | admin<br>It_henny \ lscarNLdemo61 v6.1 | 0 | 0 | – & × |
|---------------|-------------------|------------------------|----------------------------------|--------------------------------------------|-----------|---------------------------------------|----|----------------------------------------|---|---|-------|
|               | Zoek artikel      | × Site overzicht       | X Vakken overzich<br>03-04-02-02 | <sup>nt</sup> ×                            |           |                                       |    |                                        |   |   | ~     |
| Analyser      | \$ ₩ ₩            |                        |                                  |                                            |           |                                       |    |                                        |   |   |       |
| 0             | Vak sleutel       | ak code                | Kast code                        | Artikel code                               |           | Artikel omschrijving                  | _  |                                        |   |   |       |
| Zoeken        | 982 0             | 3-04-02-02             | 03                               | 5540032                                    | ~ …       | DCGT 11T301-AS IC20                   |    |                                        |   |   |       |
| ZUEKEIT       | Algemeen          | Status: Actief         | V Consi                          | ignatie                                    |           |                                       |    |                                        |   |   |       |
| *             | Voorraad beheer   | Artikel type: Verbruik | artikel                          | Herslepen 📄 Gebruikt a                     | rtikel    |                                       |    |                                        |   |   |       |
| Favorieten    | Toegevoegde velde | Standaard afneem aan   | ital: 1                          | Afnemen ieder gewens                       | taantal 🗌 | Verwijder artikel als voorraad NUL is | S. |                                        |   |   |       |
|               | Verbruik          | Prijs afname:          |                                  | <ul> <li>Alleen standaard aanta</li> </ul> |           | Vak voorraad beheer                   |    |                                        |   |   |       |
| Hoofdmenu     | Transacties       |                        |                                  | Niet afnemen                               |           | Niet bestellen                        |    |                                        |   |   |       |
| ~             | Orders            | Capaciteit:            | 1                                | Over capaciteit toestaan                   |           |                                       |    |                                        |   |   |       |
| MQ-           | Vak units         | Artikelen in vak:      | 0                                | rder aantal:                               |           | Ontwerp:                              |    |                                        |   |   |       |
| Bewerkingen   | Machtigingen      | Aantal in gebruik:     | Az                               | antal in herslijpingen:                    |           | Intern order:                         |    |                                        |   |   |       |
|               |                   | Laatste controle datum | : La                             | aatste afname:                             |           | Laatst ontvangen datum:               |    |                                        |   |   |       |
| Orders        |                   | Opmerkingen:           |                                  |                                            |           |                                       |    |                                        |   |   | *     |
| $\sim$        |                   |                        |                                  |                                            |           |                                       |    |                                        |   |   | -     |
| Bapporton     |                   | Gecreëerd door: adm    | nin creator                      | Update gebruiker:                          | admin cre | ator                                  |    |                                        |   |   |       |
| Rapponen      | -                 | Creëer datum: 12-1     | 1-2015                           | Updaten datum:                             | 12-1-2015 |                                       |    |                                        |   |   |       |
|               |                   |                        |                                  |                                            |           |                                       |    |                                        |   |   |       |
| Systeem tabe  | ł                 |                        | _                                |                                            |           |                                       |    |                                        |   |   |       |
| ×             |                   |                        |                                  | Capaciteit                                 | bepa      | alen                                  |    |                                        |   |   |       |
| Gereedschapp  | en                |                        |                                  |                                            |           |                                       |    |                                        |   |   |       |
|               |                   |                        |                                  | Daarna op                                  | siaa      | n en sluiten                          |    |                                        |   |   |       |
| ÷             |                   |                        |                                  |                                            |           |                                       |    |                                        |   |   |       |
| Administratie | •                 |                        |                                  |                                            |           |                                       |    |                                        |   |   |       |

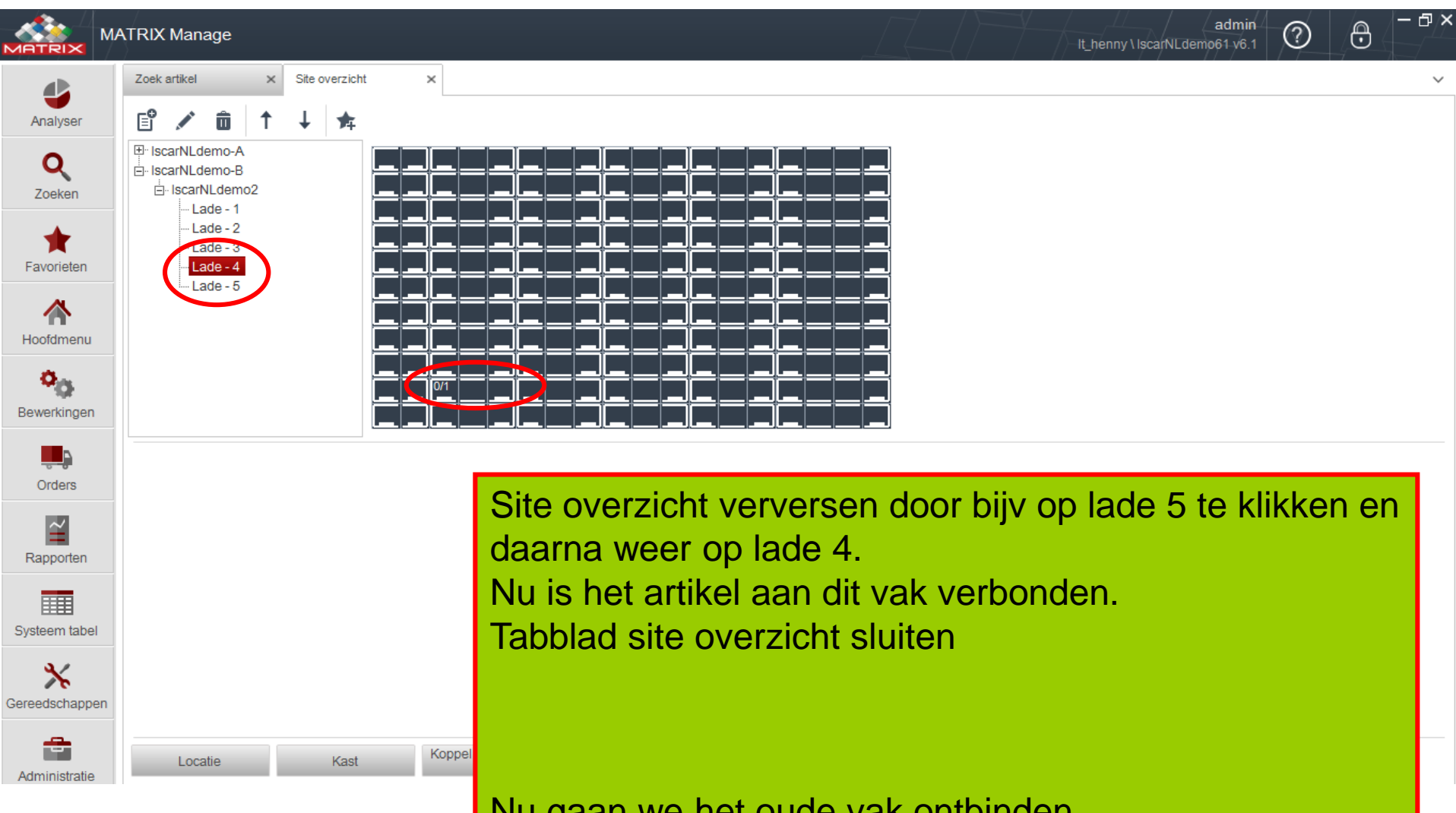

Nu gaan we het oude vak ontbinden Ga terug naar zoek artikel tabblad

|               | МАТЕ | RIX M            | anage                |             |              |                                   |                    | A                   |                       | It_henny \ IscarN | admin<br>ILdemo61 v6.1          |             | ·ð×           |
|---------------|------|------------------|----------------------|-------------|--------------|-----------------------------------|--------------------|---------------------|-----------------------|-------------------|---------------------------------|-------------|---------------|
|               | Z    | loek arti        | kel                  | ×           |              |                                   |                    |                     |                       |                   |                                 |             | ~             |
| Analyser      | ٦    | s do             | gt                   | × Q 🖨       | × 🕯 🔸        | 🖡 🔀 🖳 🗸 Rij 4/4                   |                    | » ← → «             |                       | " []              |                                 |             |               |
| Q             |      | Artike<br>sleute | Categorie            | Groep       | Artikel code | Artikel omschrijving              | Extra artikel code | Artikel sleutel: A  | nikel code:<br>540032 | Artikel<br>DCGT   | omschrijving:<br>11T301-AS IC20 | Artikel typ | e:<br>artikel |
| Zoeken        | _    | 19               | Wisselpl             | Draaien wis | 5594967      | DCGT 070202-AS IC520              | R=0,2              | Algemeen            | E 🖍                   |                   |                                 |             |               |
| <b>*</b>      | :    | 22               | Wisselpl             | Draaien wis | 5540006      | DCGT 11T308-AS IC20               | R=0,8              | Technisch           |                       |                   | 0                               | Laatste     | 0             |
| Favorieten    | 1    | 23               | Wisselpl             | Draaien wis | 5540001      | DCGT 11T304-AS IC20               | R=0,4              | Leveranciers inform | Kast code             | Vak code          | Op voorraad                     | afname      | Ca            |
|               |      | 286              | Wisselpl             | Draaien wis | 5540032      | DCGI 111301-AS IC20               | R=0,1              | Apley appeorance    | 01                    | 01-02-04-08       | 16,00                           | 28-1-2011   | 30            |
|               |      |                  |                      |             |              |                                   |                    | Versional behave    | 03                    | 03-04-02-02       | 0,00                            |             |               |
| Hoofdmenu     |      |                  |                      |             |              |                                   |                    | voorraad beneer     |                       |                   |                                 |             |               |
| <b>Ö</b>      |      |                  |                      |             |              |                                   |                    | Locaties            |                       |                   |                                 |             |               |
| Bewerkingen   |      |                  |                      |             |              |                                   |                    | Verbruik            |                       |                   |                                 |             |               |
| Dewenningen   |      |                  |                      |             |              |                                   |                    | Transacties         |                       |                   |                                 |             |               |
|               |      |                  |                      |             |              |                                   |                    | Koppelingen         |                       |                   |                                 |             |               |
| Orders        |      |                  |                      |             |              |                                   |                    | Orders              |                       |                   |                                 |             |               |
| Rapporten     |      |                  |                      |             | Tal          | oblad vernieuv                    | ven                |                     |                       |                   |                                 |             |               |
| Systeem tabe  | 4    |                  |                      |             | Nu           | zijn nu er 2 lo                   | caties             | zichtbaaı           | r.                    |                   |                                 |             |               |
| Gereedschappe | en   |                  |                      |             | Zo           | rg ervoor dat o<br>orraad NUL is. | de locat           | tie die we          | e willen              | ontbinde          | en de                           |             |               |
| Administratie | K    | ües velo         | den <mark>Σ</mark> O |             | Via          | Touch het val                     | k leegn            | naken.              |                       |                   |                                 |             | •             |
|               |      |                  |                      |             | Da           | n selecteer he                    | et vak e           | n druk oj           | o "upda               | te" 🖍             |                                 |             |               |

|               | MATRIX Manage     |                                   |              |                                     |                  |                               |            | a<br>It_henny \ IscarNLdemo6 | idmin<br>1-v6.1 | Ð   | - @ > |
|---------------|-------------------|-----------------------------------|--------------|-------------------------------------|------------------|-------------------------------|------------|------------------------------|-----------------|-----|-------|
|               | Zoek artikel      | × Vakken overzicht<br>01-02-04-08 | ×            |                                     |                  |                               |            |                              |                 |     | ~     |
| Analyser      | ¢ 🖬 😫             | <b>u</b>                          |              |                                     |                  |                               |            |                              |                 |     |       |
| 0             | Vak sleutel       | ak code                           | Kast code    | Artikel code                        | $\frown$         | Artikel omschrijving          |            |                              |                 |     |       |
| Zoeken        | 148 0             | 1-02-04-08                        | 01           | 5540032                             | V                | DCGT 11T301-AS IC20           |            |                              |                 |     |       |
|               | Algemeen          | Status: Actief                    | Consign      | *9000725                            | =                |                               |            |                              |                 |     |       |
|               | Voorraad beheer   | Artikel type: Verbruik a          | artikel 🗌 He | rslep 100001                        |                  |                               |            |                              |                 |     |       |
| Favorieten    | Toegevoegde velde | Standaard afneem aanta            | al: 1        | Afi 10148703                        |                  | Verwijder artikel als voorraa | id NUL is. |                              |                 |     |       |
|               | Verbruik          | Prijs afname:                     | 5,89         | AI 10198963<br>10426020             |                  | Vak voorraad beheer           |            |                              |                 |     |       |
| Hoofdmenu     | Transacties       |                                   |              | Ni 10474936                         | +                | Niet bestellen                |            |                              |                 |     |       |
| 0.0           | Orders            | Capaciteit:                       | 30           | Over capaciteir toe                 | staan            |                               |            |                              |                 |     |       |
| Bewerkingen   | Vak units         | Artikelen in vak:                 | 0 Orde       | er aantal:<br>tal in horpliiningon: | 0,00             | Ontwerp:                      | 0,00       |                              |                 |     |       |
|               | Machtigingen      | Laatste controle datum:           | Laa          | tarin nersijpingen.<br>Iste afname: | 28-1-2011        | Laatst ontvangen datum:       | 14-6-2007  |                              |                 |     |       |
| Orders        |                   | Opmerkingen:                      |              |                                     |                  |                               |            |                              |                 |     |       |
|               |                   |                                   |              |                                     |                  |                               |            |                              |                 |     | ÷     |
| <pre></pre>   |                   | Gecreëerd door: admi              | n creator    | Update geb                          | ruiker: admin.cr | eator                         |            |                              |                 |     |       |
| Rapporten     |                   | Creëer datum: 2-7-2               | 006          | Updaten dat                         | tum: 3-7-2017    |                               |            |                              |                 |     |       |
|               |                   |                                   |              |                                     |                  |                               |            |                              |                 |     |       |
| Systeem tabe  | 1                 |                                   |              |                                     |                  |                               |            |                              |                 |     |       |
| *             |                   |                                   |              |                                     |                  |                               |            |                              |                 |     | _     |
| Gereedschapp  | en                | Druk                              | op " 🔽 "     | om he                               | t artike         | el los te kor                 | pelen      |                              |                 |     |       |
| _             |                   | Scrol                             | naar hov     | on tot (                            | ab teh           | artikal code                  |            | -                            |                 |     |       |
| Administratie |                   |                                   |              |                                     |                  |                               | e leeg i   | 5                            |                 |     |       |
| 🕘 (           | 👂 🧿 🧳             | Daarr                             | na opslaa    | n en sl                             | uiten.           |                               |            |                              |                 |     |       |
|               |                   |                                   |              |                                     |                  |                               |            |                              |                 |     |       |
|               |                   | Nu ka                             | an je via T  | ouch h                              | et artil         | kel in het ni                 | ieuwe v    | ak op vooi                   | rraad le        | gge | n     |

#### Procedure via "TOUCH"

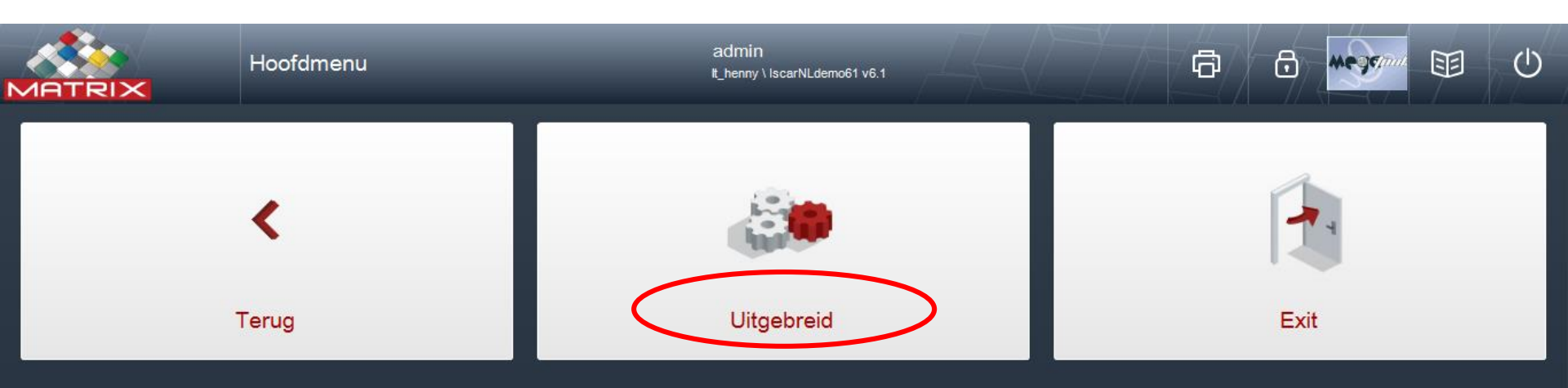

Inloggen in Touch en via "Uitgebreid" de nieuwe locatie voor het artikel opzoeken.

#### Kast 03 Lade 4 V > Kast Open huidige Site overzicht vak Open alle Fout vakken Logboek Update vak geschiedenis Lokale informatie Systeem opties Uitgebreid Voorraad Opmerkingen Beheer logboek Algemeen Artikel code Speciaal Artikel type Via "Site overzicht" de lade en vak kiezen Artikel omschrijving die je aan het artikel wil verbinden. Vak code 03-04-03-02 Voorraad/ capaciteit Vak type 50C

×

Uitgebreid

#### × Uitgebreid Kast 03 Lade 4 $\sim$ Kast Open huidige Site overzicht vak Open alle Fout vakken Logboek Update vak geschiedenis Lokale informatie Systeem opties Uitgebreid Beheer logboek Algemeen Voorraad Opmerkingen Artikel code Speciaal Artikel type Klik op "open huidig vak " Artikel omschrijving Zodat je kan passen ofdat het artikel in Vak code 03-04-03-02 het vak past en wat de vak capaciteit is. Voorraad/ capaciteit Vak type 50C Kies daarna "update vak"

| Vakken overzicht        |      |                |                                   | ×                                       |
|-------------------------|------|----------------|-----------------------------------|-----------------------------------------|
| Vak code Artikel        | code | Artikel omschi | ving                              |                                         |
| 03-04-03-02             |      |                |                                   | Vissen                                  |
|                         |      |                | •                                 |                                         |
| Capaciteit              | 1    |                | Over capaciteit toestaan          |                                         |
| Artikelen in vak        | 0    |                | Consignatie                       | Klik op " 🗠 "                           |
| Standaard afneem aantal | 1    |                | Afnemen ieder gewenst aantal      | Zoek het artikel dat je aan dit vak wil |
| Vak type                | 50C  |                | Alleen standaard aantal           | verbinden                               |
|                         |      |                | Niet afnemen                      | Deerse kilkers "Oelectores"             |
|                         |      |                | Verwijder artikel als voorraad NU |                                         |

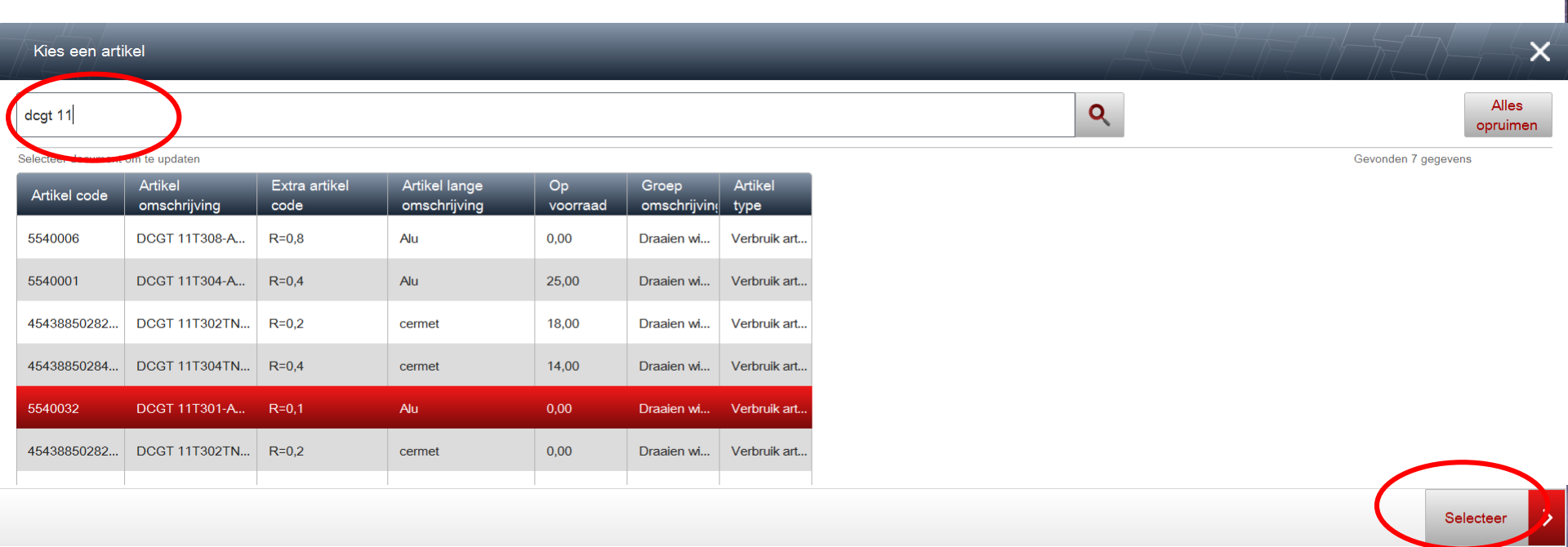

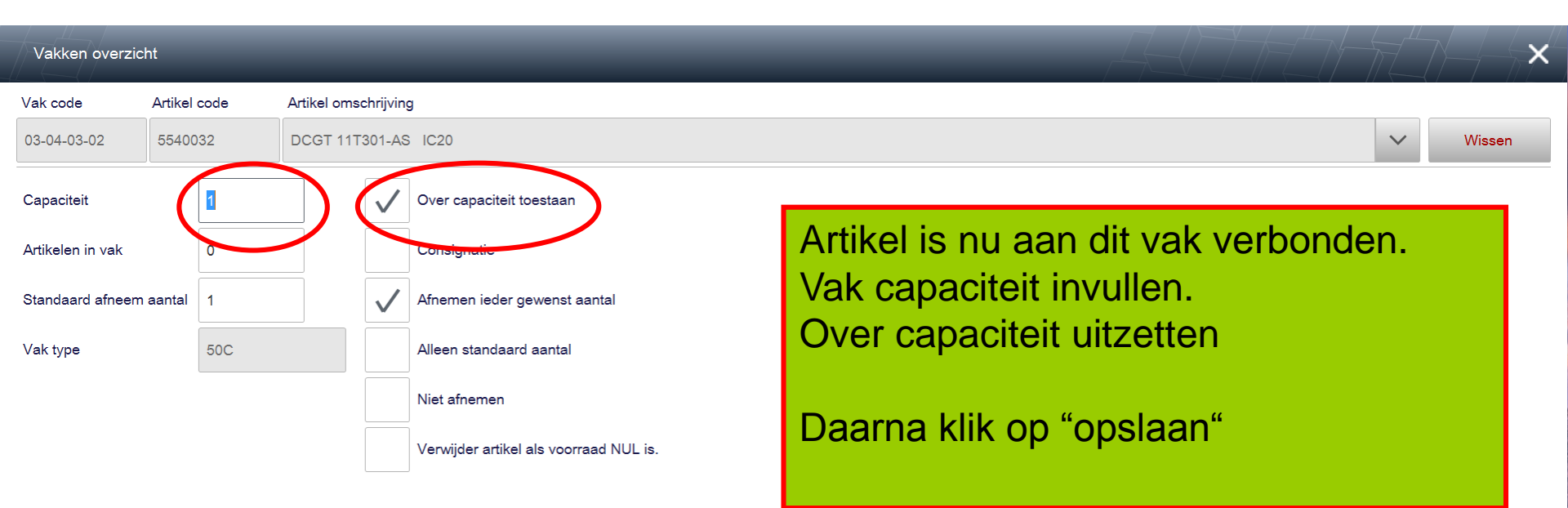

Opslaan

| Uitgebreid            | -                                  | -      |        |           | -     |   |        |         |        |         |      |     |         | A      |   | H   |                        | ×                       |
|-----------------------|------------------------------------|--------|--------|-----------|-------|---|--------|---------|--------|---------|------|-----|---------|--------|---|-----|------------------------|-------------------------|
| Kast 03               | Lade 4                             | $\sim$ | <      | >         |       |   |        |         |        |         |      |     |         |        |   |     |                        | Kast                    |
|                       |                                    |        |        |           |       |   |        |         |        |         |      |     |         |        |   |     | Open huidige<br>vak    | Site overzicht          |
|                       |                                    |        |        |           |       |   |        |         |        |         |      |     |         |        |   |     | Open alle<br>vakken    | Fout                    |
|                       |                                    |        |        |           |       |   |        |         |        |         |      |     |         |        |   |     | Update vak             | Logboek<br>geschiedenis |
|                       |                                    |        |        |           |       |   |        |         |        |         |      |     |         |        |   |     |                        | Lokale informatie       |
|                       |                                    |        |        |           |       |   |        |         |        |         |      |     |         |        |   |     |                        | Systeem opties          |
|                       | _ <u></u>                          |        |        |           |       |   |        |         |        |         |      |     |         |        |   |     |                        | Uitgebreid              |
|                       |                                    |        |        |           |       |   |        |         |        |         |      |     |         |        |   |     |                        |                         |
|                       |                                    |        |        |           |       |   |        |         |        |         |      |     |         |        |   |     |                        |                         |
|                       | 01                                 |        |        |           |       |   |        |         |        |         |      |     |         |        |   |     |                        |                         |
|                       | 01                                 |        |        |           |       |   |        |         |        |         |      |     |         |        |   |     |                        |                         |
|                       |                                    |        |        |           |       |   |        |         |        |         |      |     |         |        |   |     |                        |                         |
| Algemeen              | Voorraad                           | Opmerk | tingen | Beheer lo | gboek | Δ |        |         |        | o vla o |      |     |         |        |   |     |                        |                         |
| Artikel code          | 5540032                            |        |        |           |       | A | TUK    | ens     | nu v   | erbo    | naei | 1   |         |        |   | Spe | eciaal                 |                         |
| Artikel type          | Verbruik artikel<br>DCGT 11T301-AS | IC20   |        |           |       |   | )it ta | bbla    | id sli | uiten   | "X " |     |         |        |   | Ser | ie                     |                         |
| , a and on boing ving | Alu                                |        |        |           |       |   |        |         |        | ancon   |      |     |         |        |   | Vak | is gebruikt            |                         |
| Vak code              | 03-04-03-02                        |        |        |           |       |   |        |         |        |         |      |     |         |        |   | Vak | is herbewerkt          |                         |
| Voorraad/ capaciteit  | 0/1                                |        |        |           |       |   |        | 0 0 r 0 | 0 00   | · · · · |      | 000 | <u></u> | rtiler |   | Ove | er capaciteit toestaan |                         |
| Vak type              | 50C                                |        |        |           |       | G | ba 0   | aam     |        |         | anp  | ass | en a    | IIIKE  | ; |     |                        |                         |
|                       |                                    |        |        |           |       |   |        |         |        |         |      |     |         |        |   |     |                        |                         |

|                | < ₩            | Aanpassen van artikel | -          | _                     | _                             | admin<br>It_henny \ lscarNLdemo |
|----------------|----------------|-----------------------|------------|-----------------------|-------------------------------|---------------------------------|
| dcgt 11        |                |                       |            |                       |                               |                                 |
| Selecteer doci | ument om te up | pdaten                |            |                       |                               |                                 |
| Artikel co     | de A           | artikel omschrijving  | Groep      | Extra artikel<br>code | Artikel lange<br>omschrijving | Op<br>voorra                    |
| 454388502      | 8432 D         | CGT 11T304TN-NS530    | Draaien wi | R=0,4                 | cermet                        | 14                              |
| 5540001        | D              | CGT 11T304-AS IC20    | Draaien wi | R=0,4                 | Alu                           | 25                              |
| 4542000uz      | 8258           | OCT 11T302TN-NS530    | Draaien wi | R=0,2                 | cermet                        | 18                              |
| 5540032        | D              | CGT 11T30 -AS IC20    | Draaien wi | R=0,1                 | Alu                           | 0                               |

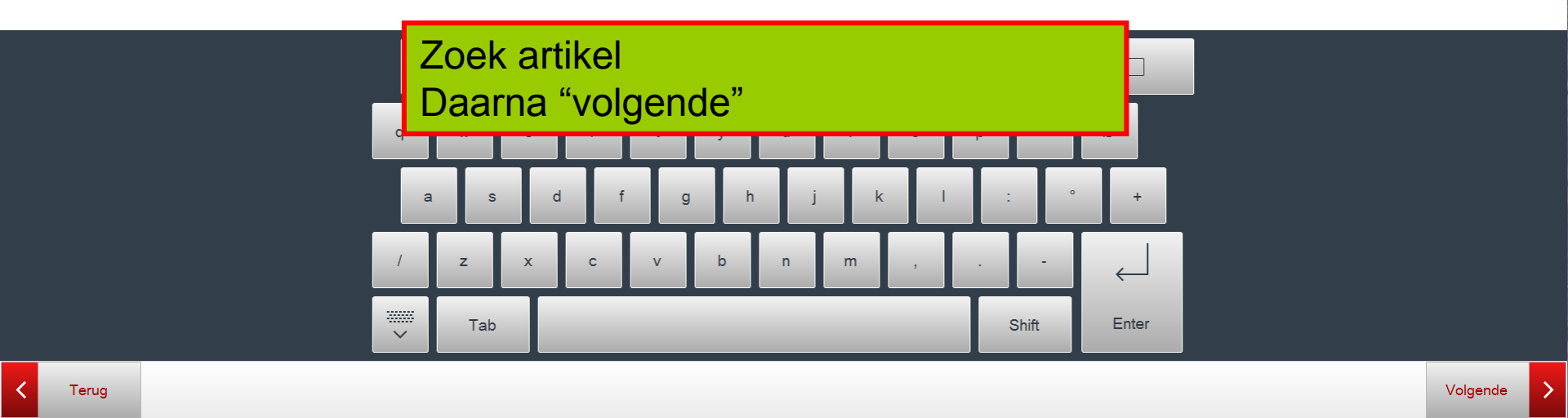

|             | ŵ | Aanpass  | sen van a | artikel                        |           |         |               | admin<br>K_henny \ lscarNLdemo61 v6 1 |  | HALL | U |
|-------------|---|----------|-----------|--------------------------------|-----------|---------|---------------|---------------------------------------|--|------|---|
| Vak         |   | Vak type | Afnem     | Over<br>capaciteit<br>toestaan | Capacitei | Ruimte  | Op<br>voorraa |                                       |  |      |   |
| 03-04-03-02 |   |          | Ja        | la                             |           | 9999999 | 0             |                                       |  |      |   |
| 01-02-04-08 |   |          | Ja        | Nee                            | 30        | 30      | 0             |                                       |  |      |   |

Noteer de vak code die je wil ontkoppelen van dit artikel.

In dit geval "01-02-04-08" Dit kast 01 Lade 02 Rij 04 Vak 08

Ga terug naar uitgebreid

C Terug

Open

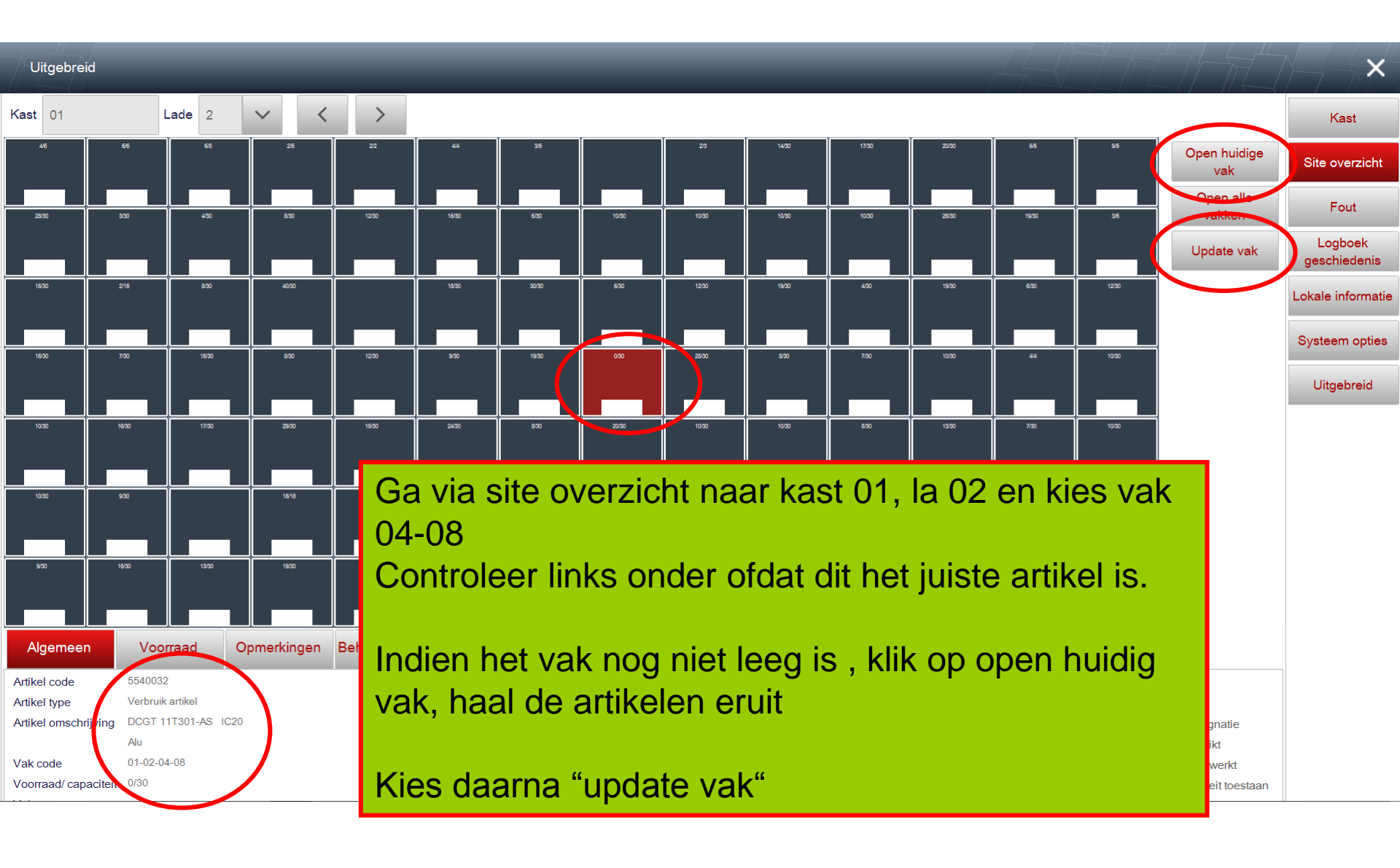

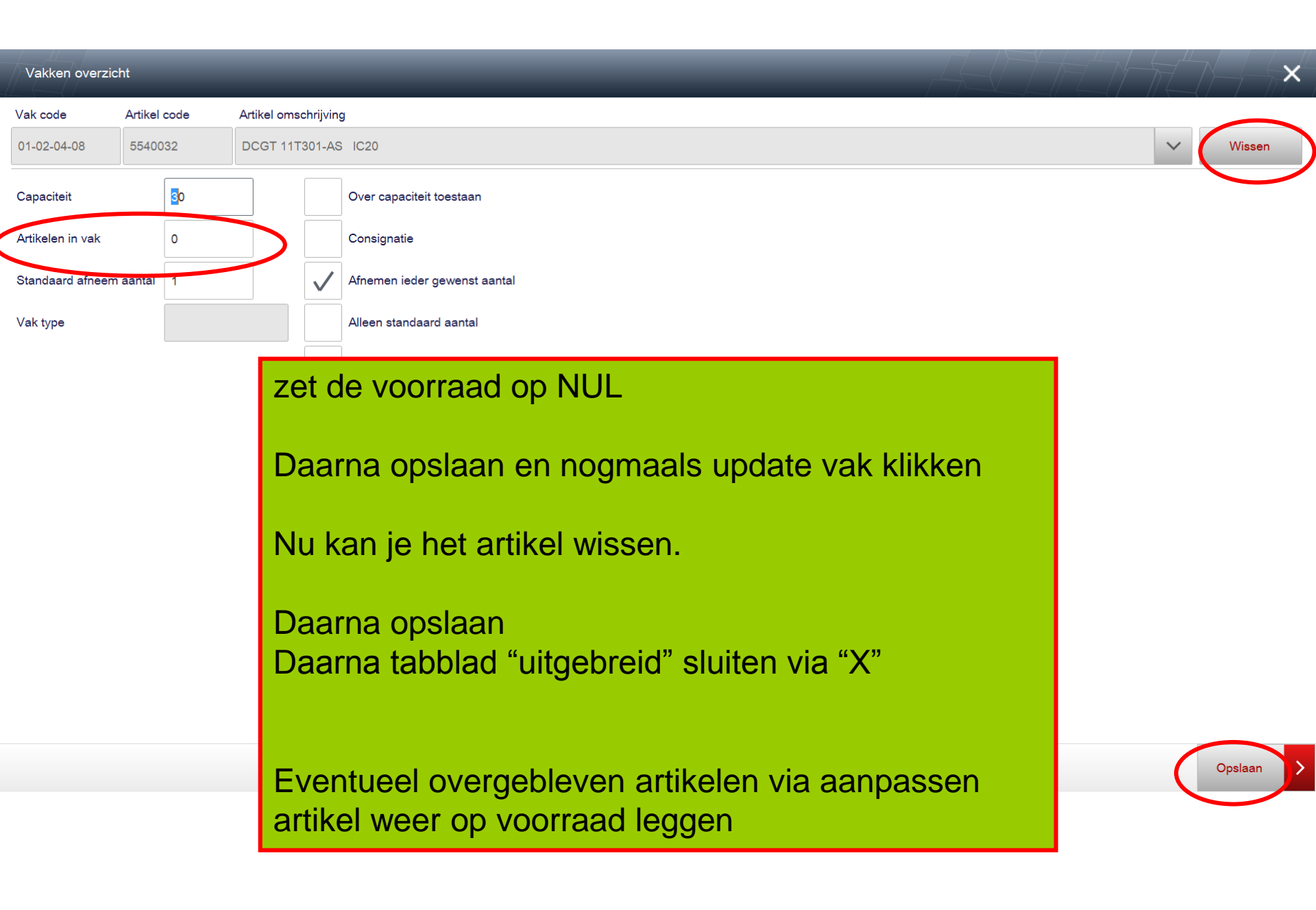